# Video's opnemen in de indeling voor iTunes (GZ-HD620)

Als u opneemt terwijl de EXPORT-instelling is ingeschakeld, kunt u de video's verzenden naar de Apple-software "iTunes" als dit apparaat is verbonden met een pc.

"LIB." wordt weergegeven als u video's opneemt in de indeling voor iTunes. Gebruik de bijgeleverde software om de video's te verzenden.

### **OPMERKING:**

Raadpleeg voor meer informatie over iTunes en iPod de volgende website. http://www.apple.com/itunes/

1 Selecteer de videostand.

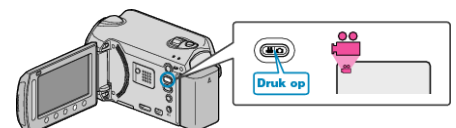

- Het pictogram van de videostand verschijnt.
- 2 Druk op de UPLOAD/EXPORT button om het "OPNAME UPLOADEN" /"OPNAME EXPORTEREN"-menu weer te geven.

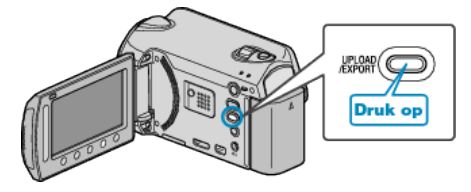

3 Selecteer "OPNAME EXPORTEREN" en en raak 🐵 aan.

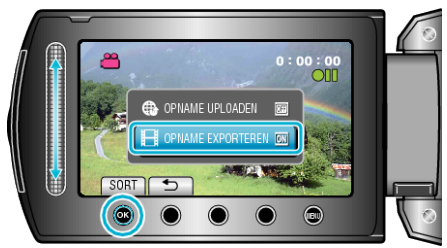

- Telkens als de knop wordt ingedrukt, wordt de stand gewijzigd tussen ON en OFF.
- Bij instelling op ON, zal een "LIB." aanduiding verschijnen op het scherm.
- Zet de optie op "OFF" om deze instelling te annuleren.
- Raak na het instellen 🕁 aan.
- 4 Start met opnemen.

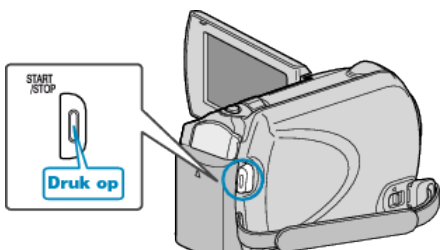

• Druk nog eens om te stoppen.

#### **OPMERKING:**

 Het pictogram van de exportstand verdwijnt als de opname stopt. Om nog een video op te nemen in de exportstand, moeten de instellingen opnieuw geregeld worden.

## Opgenomen video's oversturen naar iPod

U kunt video's exporteren naar iTunes met de bijgeleverde software "Everio MediaBrowser".

Installeer de software op uw pc en verbind dit apparaat met de pc.

- Zie het helpbestand voor nadere bijzonderheden over het gebruik van de software.
- Voor nadere bijzonderheden over het oversturen van bestanden naar iPod, zie het helpbestand van iTunes.

#### Problemen bij het exporteren van bestanden naar iTunes

• Zie "Q&A", "Actuele informatie", "Downloadinformatie" enz. in "Klik voor de laatste productinfo" in het helpbestand van de bijgeleverde "Everio MediaBrowser" software.